ТТК БАНКА АД СКОПЈЕ

## КОНТРОЛА, ОТКРИВАЊЕ И СПРЕЧУВАЊЕ НА ПОТЕНЦИЈАЛНИ ИЗМАМИ КАЈ СИСТЕМИТЕ ЗА ЕЛЕКТРОНСКО И МОБИЛНО БАНКАРСТВО

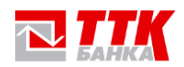

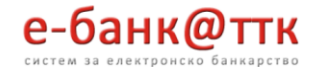

## КРАТКО ОБЈАСНУВАЊЕ ЗА ПРОЦЕСОТ

Согласно со измените на законската регулатива, ТТК Банка АД Скопје од 01.01.2020 година, имплементира методологија за спречување, откривање и дополнителна проверка за потенцијални измами кај системи на современи канали. Ова се однесува на каналите на дистрибуција на производите и услуги на банката преку web апликацијата (<u>https://ebank.ttk.com.mk</u>) и преку мобилната апликација (*Android u iOS*).

Од корисничка гледна точка ова значи дека секогаш кога имплементираните механизми за откривање, спречување и дополнителна проверка за потенцијални измами ќе алармираат за можност од постоење на ризик од измама за определена трансакција, ќе се генерира и испрати преку СМС верификационен код на мобилниот телефон на корисникот. Овој верификационен код служи за дополнителна потврда на идентитетот на корисникот.

Во продолжение е дадено упатство за процесот на потврдување на налозите преку верификационен код.

Напомена: Потврда преку верификационен код ќе се бара само за определен тип на трансакции и само во случаи кога системот ќе генерира аларм.

## НАЧИНИ ЗА ВЕРИФИКАЦИЈА НА НАЛОЗИТЕ

Кога ќе се случи некој налог да добие статус **Чека дополнителна контрола** на СМС ќе ви стигне порака со структура:

Vnesete go verifikacionen kod: VER123 za potvrduvanje na realizacija na nalogot: 800027999303

За да можете да го верифицирате налогот преку електронското банкарство, одете во менито: *Преглед на реализирани налози и налози кои чекаат на реализација*, или доколку налогот е креиран од мобилното банкарство одете на менито : *Преглед на реализирани налози од мобилно банкарство*.

| БАРАЊА     | ПЛАЌАЊЕ СО НАЛОЗИ ПРЕБАРУВАЊЕ ОРОЧУВАЊЕ НА ДЕПОЗИТ ПОМ           |
|------------|------------------------------------------------------------------|
| вски       | Нов налог за плаќање ППЗО                                        |
| Dentri     | Нов налог за плаќање ПП50                                        |
| а вашиот 6 | Уплата на рата за кредити и картички                             |
| гички Кн   | Реализирање/Бришење на креирани налози                           |
|            | Преглед на реализирани налози и налози кои чекаат на реализација |
| СТАТУС     | Преглед на реализирани налози од мобилно банкарство              |
|            | Купување на девизи                                               |
| АКТИВН     | Продавање на девизи                                              |
| АКТИВН     | Режиски трошоци                                                  |
|            | Нов налог ПП53                                                   |
|            |                                                                  |

Слика 1. Навигирање во менито за налози

Доколку имате налози кои треба дополнително да се верифицираат ќе видите во *Статус на налог* полето да пишува *Чека дополнителна контрола*, и подолу со црвено ќе ве насочи да кликнете на

©ТТК Банка АД Скопје, Сите права се задржани

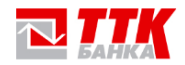

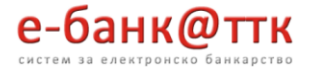

линкот, кој ќе ве однесе до маската за верификација.

|                              | налог                         | дознака                                                 | <u>Сметка на</u><br>налогодавач                                           | <u>Назив на</u><br>примач                                             | <u>Сметка на</u><br>примач                                                                                               | <u>Износ</u><br><u>МҚД</u> | <u>Цатум на</u><br>налог                                                                                                    | <u>Начин</u>                               | Време                                                                                                    | Датум                                                                                                    | <u>Статус на нал</u>                                                                                                    |
|------------------------------|-------------------------------|---------------------------------------------------------|---------------------------------------------------------------------------|-----------------------------------------------------------------------|----------------------------------------------------------------------------------------------------|----------------------------|----------------------------------------------------------------------------------------------------|--------------------------------------------|----------------------------------------------------------------------------------------------------|----------------------------------------------------------------------------------------------------|----------------------------------------------------------------------------------------------------|
|                              | ПП30                          | fdsd                                                    | }                                                                         |                                                                       |                                                                                                    | 1                          | 2020.02.26                                                                                                    | 0                                          | 08:00:41                                                                                                    | 2020.02.24                                                                                                    | Конечно<br>реализиран                                                                                                    |
|                              | ∏∏30                          | sfsd                                                    |                                                                           |                                                                       | :                                                                                                    | 1                          | 2020.02.26                                                                                                    | 0                                          | 08:00:42                                                                                                    | 2020.02.24                                                                                                    | Чека<br>дополнителн<br>контрола<br>Кликнете<br><u>ТУКА</u> за<br>верификаци                                                                                                    |
| изирани ППЗ                  | 80 и ПГ                       | 150 нало:                                               | зи и налози кои                                                           | чекаат на ре                                                          | еализација пре                                                                                                    | ку елект                   | гронско ба                                                                                                    | нкарс                                      | тво за Д                                                                                                    | ІУШАН РИ                                                                                                    | стовски                                                                                                    |
| изирани ППЗ<br>тка на налого | 80 и ПГ<br>одавач             | 150 нало:                                               | зи и налози кои                                                           | чекаат на ре                                                          | еализација пре<br>Филтер по (                                                                                            | ку елект<br>сметка н       | гронско ба<br>на примач                                                                                                    | нкарс                                      | тво за Д                                                                                                    | ІУШАН РИ                                                                                                    | ст                                                                                                    |
|                              | иизирани ППЗ<br>тка на налого | ппзо<br>ппзо<br>изирани ППЗО и ПГ<br>тка на налогодавач | ПП30 fdsd<br>ПП30 sfsd<br>изирани ПП30 и ПП50 налос<br>тка на налогодавач | ПП30 fdsd 3<br>ПП30 sfsd 4<br>изирани ПП30 и ПП50 налози и налози кои | ППЗ0 fdsd 3<br>ППЗ0 sfsd 3<br>ППЗ0 sfsd 4<br>низирани ППЗ0 и ПП50 налози и налози кои чекаат на ри<br>тка на налогодавач | ПП30  fdsd  3              | ПП30  fdsd  3  1    ПП30  sfsd  3  1    ПП30  sfsd  1  1    Низирани ПП30 и ПП50 налози и налози кои чекаат на реализација преку елект  1    тка на налогодавач  Филтер по сметка на реализација преку елект | ПП30  fdsd  3  1  2020.02.26    ПП30  sfsd | ПП30  fdsd  3  1  2020.02.26  0    ПП30  sfsd  Image: Signal Signal Sign | ПП30  fdsd  3  ПП30  fdsd  3  1  2020.02.26  0  08:00:41    ПП30  sfsd  Image: Sfsd  Image: Sfsd  Im | ПП30  fdsd  3  стор  1  2020.02.26  0  08:00:41  2020.02.24    ПП30  sfsd  с  с |

Тука важно е да се напомене дека е пожелно за секој пуштен налог да се проверува статусот на реализација после неговото потпишување и пуштање на реализација.

Во **слика 2**, како пример имате два налога, еден веќе успешно реализиран, и друг е во статус **Чека** *дополнителна контрола*, и ќе се реализира само ако го валидирате налогот, во споривно ќе се сторнира на крај на ден.

Кога ќе кликнете на линкот ќе ве префрли на маската за верификација, и на следната слика се опишани внесените податоци според примерот од СМС пораката:

| СНИ ЛИСТИ ЛИЧНИ ПОДАТОЦИ     | БАРАЊА ПЛАЌАЊЕ СО НАЛОЗИ ПРЕБАРУВАЊЕ ОРОЧУВАЊЕ НА Д |  |  |  |  |
|------------------------------|-----------------------------------------------------|--|--|--|--|
|                              | Општи Формулари                                     |  |  |  |  |
| Тип Формулар:                | Внес на ОТП токен за верификација на инст 🔻         |  |  |  |  |
|                              | http://www.ttk.com.mk/                              |  |  |  |  |
| Пополни според веќе креиран  | формулар                                            |  |  |  |  |
| *Селектирај ставка од "Листа | на барани Општи Формулари" подолу                   |  |  |  |  |
| Последни 3 цифри од налогот  | 303                                                 |  |  |  |  |
| Добиен SMS ОТП код           | VER123                                              |  |  |  |  |
| Внеси ОТП                    | Внеси ОТП                                           |  |  |  |  |
| Откажи                       | Откажи                                              |  |  |  |  |

Слика 3 Маската за верификација на налози

До маската за верификација можете и директно да одите доколку сте логирани како физичко лице преку менито во **Барања** и селектирање на **Општи Формулари**.

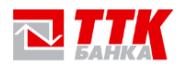

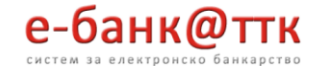

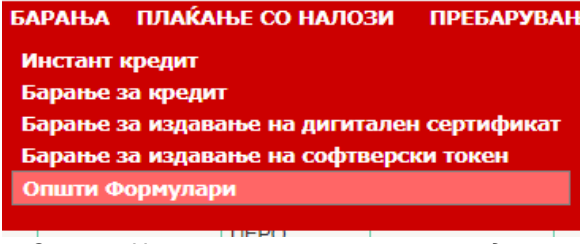

Слика 4. Навигирање на менито за валидирање

И од тука ќе треба да селектирате во паѓачкото мени Тип на формулар: **Внес на ОТП токен за верификација на инструмент во ПП.** 

|                               | Општи Формулари                                                                                                    |   |  |  |
|-------------------------------|----------------------------------------------------------------------------------------------------|---|--|--|
| Тип Формулар:                 | Пријава на технички проблем 🔹                                                                                                    |   |  |  |
| Пријавете технички проблем/б  | Пријава на технички проблем<br>Инстант кредити<br>QR<br>Согласноот со МИБ                                                                                  | 1 |  |  |
| Пополни според веќе креиран о | Согласност за МКБ<br>Согласност за ЛП<br>Отворање на ТРС сметка                                                                                            |   |  |  |
| Селектирај ставка од "Листа I | Праен налог                                                                                                    |   |  |  |
| Наслов                        | Промена на дневен лимит за VISA ELECTRON картичка<br>Промена на дневен лимит за VISA CLASSIC картичка<br>Промена на дневен лимит за VISA BUSINESS картичка |   |  |  |
| Опис на проблемот/барањето    | Барање за кредитна картичка                                                                                                    |   |  |  |
|                               | Внес на ОТП токен за верификација на инструмент во Г                                                                                                    | П |  |  |

Од кога ќе го селектирате формуларот ќе ви се отвори маската од **слика 3**, каде ќе може да ги верифицирате налозите.

За да можете да верифицирате налог *не е потребно негово потпишување*, дури не мора ни да бидете логирани во самото електронско банкарство. За таа цел може да одите директно на следниот линк: <u>https://ebank.ttk.com.mk/DinamickiFormulari.aspx?grd=14</u>

На следната слика се опишани внесените податоци според примерот од СМС пораката:

|                                               | е-банк@ттк                                                         |  |  |  |
|-----------------------------------------------|--------------------------------------------------------------------|--|--|--|
| Внес на ОТП то<br>Последни 3 цифри од налогот | окен за верификација на инструмент во ПП<br>http://www.ttk.com.mk/ |  |  |  |
| Добиен SMS ОТП код                            | VER123                                                             |  |  |  |
| Внеси ОТП                                     | l'm not a robot                                                    |  |  |  |
|                                               | Внеси ОТП                                                          |  |  |  |
| Откажи                                        | Откажи                                                             |  |  |  |

Слика 6. Маската за верификација на налози

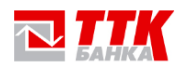

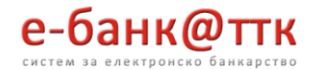

За линкот погоре може да го повикате од сите броусери на веб и од мобилен телефон, и доколку не сте логирани на Електронското банкарство ќе Ви бара **САРТСНА** верификација опишано на **слика 6** за да може да го валидирате налогот, но доколку сте логирани нема да ви бара **САРТСНА** и ќе ве однесе на маската за верификација **слика 3**.

Можете да ги валидирате сите налози(без разлика дали се од мобилно или електронско) и од Мобилното банкарство преку Андроид апликацијата.

Од кога ќе се логирате во Мобилното банкарство одете на **Плаќања** па најдолу во **Формулари**, и пак најдолу во менито **Внес на ОТП токен за верификација.** 

| <b>BAHKA</b>                                         | ×       | < Плаќања 📑                                                             |  |  |  |
|------------------------------------------------------|---------|-------------------------------------------------------------------------|--|--|--|
| Мобилно \$                                           |         | ОДБЕРЕТЕ ВИД НА ПЛАЌАЊЕ                                                 |  |  |  |
| Банкарство                                           | 1       | ПП-30 (Налог)                                                           |  |  |  |
|                                                      | 0       | ПП-50 (Налог)                                                           |  |  |  |
| Тековни сметки Картички Кр                           | едити   | Режиски трошоци и комуналии                                             |  |  |  |
|                                                      | ₽)      | 2 Зачувани шаблони                                                      |  |  |  |
| Депозити Плаќања Мену                                | вачница | Уплата на рата за кредит или<br>кредитна картичка                       |  |  |  |
|                                                      |         | Преглед на денешни налози                                               |  |  |  |
| Изгубеца                                             | 2       | Преглед на реализирани налози                                           |  |  |  |
| Услуги картичка Ноти                                 | фикации | Уништи токен                                                            |  |  |  |
|                                                      |         | Формулари                                                               |  |  |  |
| \$                                                   | мулари  | 米 愛 奈山 72% 曽 13:05                                                      |  |  |  |
| Ротиланикв                                           | 1       | TTK m-Banking                                                           |  |  |  |
| Согласност                                           | >       | Внес на ОТП токен за верификација<br>Последни 3 цифри од налогот<br>303 |  |  |  |
| Отворање на ТРС сметка                               | >       | Добиен SMS ОТП код                                                      |  |  |  |
| Траен Налог                                          | >       | Внеси ОТП                                                               |  |  |  |
| Промена на дневен лимит за VISA                      | >       | Откажи                                                                  |  |  |  |
| ELECTRON картичка                                    | /       |                                                                         |  |  |  |
| Промена на дневен лимит за VISA<br>CLASSIC картичка  | >       |                                                                         |  |  |  |
| Промена на дневен лимит за VISA<br>BUSINESS картичка | >       | 1234567890<br>awertyuiop                                                |  |  |  |
| Барање за кредитна картички                          | >       | asdfghjk_l                                                              |  |  |  |
| Внес на ОТП токен за верификација                    | >       | ☆ z x c v b n m 🖾                                                       |  |  |  |
| Потпишани формулари                                  | >       | !1ⓒ · English (UK) • . ←                                                |  |  |  |

Слика 6. Навигирање во мобилното банкарство

©ТТК Банка АД Скопје, Сите права се задржани